Министерство науки и высшего образования РФ Федеральное государственное бюджетное образовательное учреждение высшего образования Ярославский государственный технический университет

> Рекомендовано научно-методическим советом МСФ

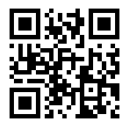

## Использование PDM-системы ЛОЦМАН для компьютерноинтегрированного проектирования при конструкторскотехнологической подготовке производства

Методические указания

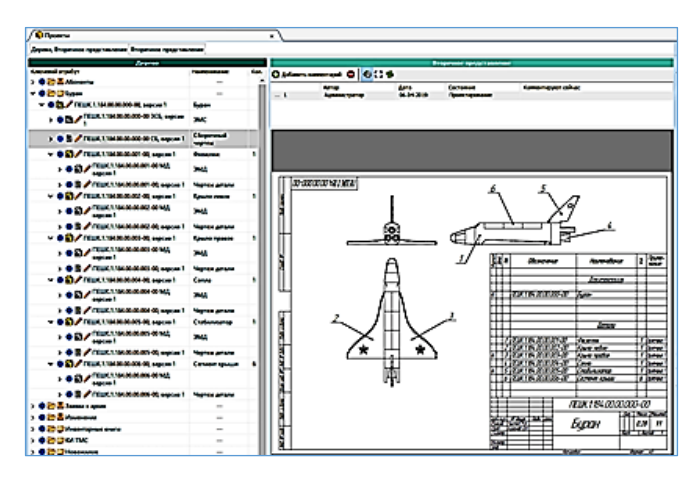

Ярославль 2020

УДК 621.9.014.001.24:631.3

МУ XX-20. Использование PDM-системы ЛОЦМАН для компьютерно-интегрированного проектирования при конструкторскотехнологической подготовке производства / Сост.: О.Н.Калачев, В.Н.Киселев – Ярославль: Издат. дом ЯГТУ, 2020. - 28 с.

Содержит описание методики размещения разнородной информации (атрибутивной и файловой) при конструкторскотехнологической подготовке производства в PDM ЛОЦМАН. Показано создание спецификации по сформированному дереву проекта.

Предназначены для студентов направления «Конструкторскотехнологическое обеспечение машиностроительных производств», профиль подготовки «Компьютерно-интегрированное машиностроение» по дисциплинам бакалавриата 15.03.05 «Технот кледра проектирование в КИМ», «Информационное обеспечение кс «Компьтерно-интегрированная интегрированного машиностроения» и магистратурь «Автоматизированные системы технологической подготовки технологической производств», «Автоматизированные системы технологической подготовки» инструментального производства» и др.

Могут быть использованы при обучении студентов других машиностроительных направлений цифровому прототипированию с использованием CAD/CAM/CAE-систем.

Ил. 42. Библиогр. 10.

Рецензенты: гл. технолог по развитию ПАО «Автодизель» П.В.Никитин; Шапошников А.М., к.т.н., доцент кафедры КИ ТМС

© Ярославский государственный технический университет, 2020

### ВВЕДЕНИЕ

Жизненный цикл любого изделия начинается с идеи, которая в дальнейшем перерастает в конструкторско-технологическую подготовку производства (КТПП), основными этапами которой являются:

- Разработка и согласование конструкторской документации (КД);
- Разработка и согласование технологической документации (ТД);
- Внесение изменений;
- Учет документов и изменений в техническом архиве.

PDM (Product Data Management) – это программная система на основе системы управления базами данных (СУБД), поддерживающая в рамках предприятия совместное создание, управление, распространение и использование информации от конструкторской разработки и технологии изготовления изделия до его утилизации.

Иными словами, PDM-система интегрирует процессы, системы, информацию и персонал.

ЛОЦМАН:PLM – это PDM-система для создания единой базы данных (БД) процессов и изделий, получаемых из различных систем автоматизированного проектирования (САПР). Проектировщики получают возможность использовать ее для оперативного доступа к информации, необходимой для выполнения поставленных задач. Эта система обеспечивает совместную работу в корпоративной сети: с её помощью удаленные проектировщики обмениваются информацией в режиме реального времени.

В методических указаниях рассмотрена последовательность действий при вводе конструкторской информации в ЛОЦМАН:PLM и формирование *дерева* объектов, образующих изделие. При традиционном ведении бумажной конструкторской документации *дерево* структуры изделия представляется спецификацией.

Работа с PDM-системой ведется в клиент-серверной архитектуре, где есть удаленный сервер и программа-клиент, запущенная на ПК проектировщика.

#### 1 ЦЕЛЬ РАБОТЫ

На примере советского многоцелевого орбитального корабля Буран изучить процесс создания в ЛОЦМАН:PLM 2018 структурированного дерева изделия и наполнение его конструкторской документацией.

## 2 ИСХОДНЫЕ ДАННЫЕ

Исходными данными являются чертежи и 3D-модели всех деталей, выполненные в КОМПАС-3D.

Состав сборочной единицы (СЕ) *Буран* представлен на рисунках 1 и 2. Электронная структура этой документации в иерархическом виде для отображения на экране в виде дерева, по стандарту [2], может выглядеть так (рисунок 3).

|              | COMPACIE DE LA COMPACIE DE LA COMPAC | 3040              | 123.  | Обозначение                      | Наименование        | : Приме<br>* чание      |
|--------------|----------------------------------------------------------------------------------------------------|-------------------|-------|----------------------------------|---------------------|-------------------------|
| NAWIGU Q     |                                                                                                    |                   |       |                                  | <u>Документация</u> |                         |
| iau<br>Ubi   | ß                                                                                                    |                   |       | ПЕШК.1.184.00.00.000-00          | Буран               |                         |
|              |                                                                                                    |                   |       |                                  | Потали              |                         |
| 2            |                                                                                                    |                   |       |                                  | <u>Demana</u>       |                         |
| 206          | Æ                                                                                                    |                   | 1     | ПЕШК.1.184.00.00.001-00          | Фюзюляж             | 1                       |
| G            |                                                                                                    |                   | 2     | ПЕШК.1.194.00.00.002-00          | Крыло левое         | 1                       |
|              |                                                                                                    |                   | 3     | ПЕШК. <b>1.1</b> 84.00.00.003-00 | Крыла правае        | 1                       |
|              | Ą.                                                                                                    |                   | 4     | ПЕШК.1.184.00.00.004-00          | Canna               | 1                       |
|              |                                                                                                    |                   | 5     | ПЕШК.1184.00.00.005-00           | (เกลอินกมรฉกาออ     | 1                       |
|              |                                                                                                    |                   | 6     | NEWK.1.184.00.00.006-00          | Сегмент крыши       | 6                       |
| llaðn v ðana |                                                                                                    |                   |       |                                  |                     |                         |
| 11-0 12 0150 |                                                                                                    |                   |       |                                  |                     |                         |
| 8204 WO IF   |                                                                                                    |                   | _     |                                  |                     |                         |
| 1 0000       | -                                                                                                    |                   |       |                                  |                     |                         |
| 1990         | 150                                                                                                    | A                 | าต    | N <sup>e</sup> докун. Пода. Дата | ПЕШК.1.184.00.00.00 | 10-00                   |
| 140 IP 0000  | Раз<br>Про<br>Нж                                                                                                    | юаб<br>10.<br>акт | <br>A | laraveð                          | БУРАН               | лист листа<br>1<br>ЯГТУ |

Рисунок 1 - Спецификация СЕ «Буран»

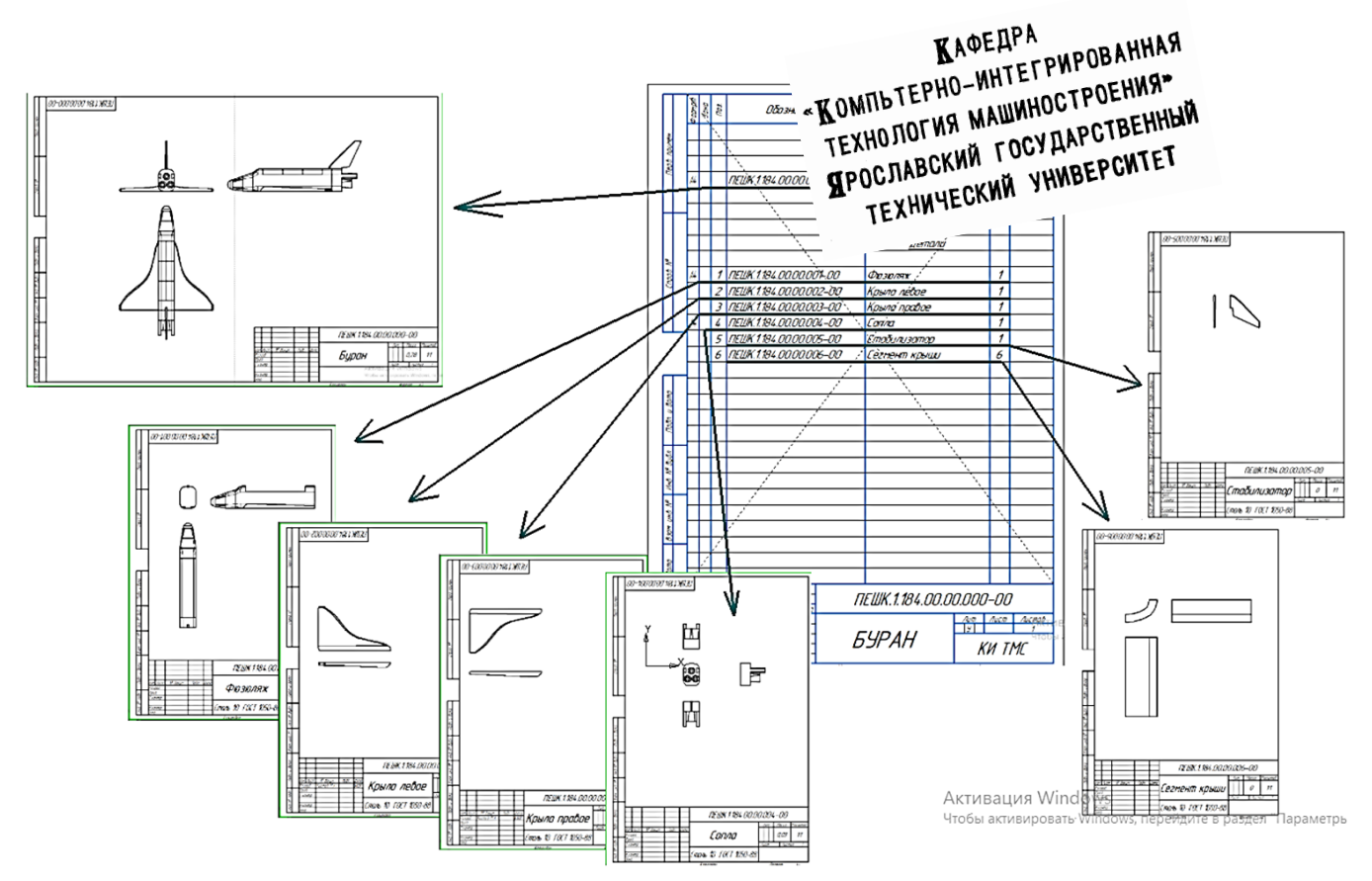

Рисунок 2 – Состав КД СЕ Буран в традиционном бумажном представлении (чертежи)

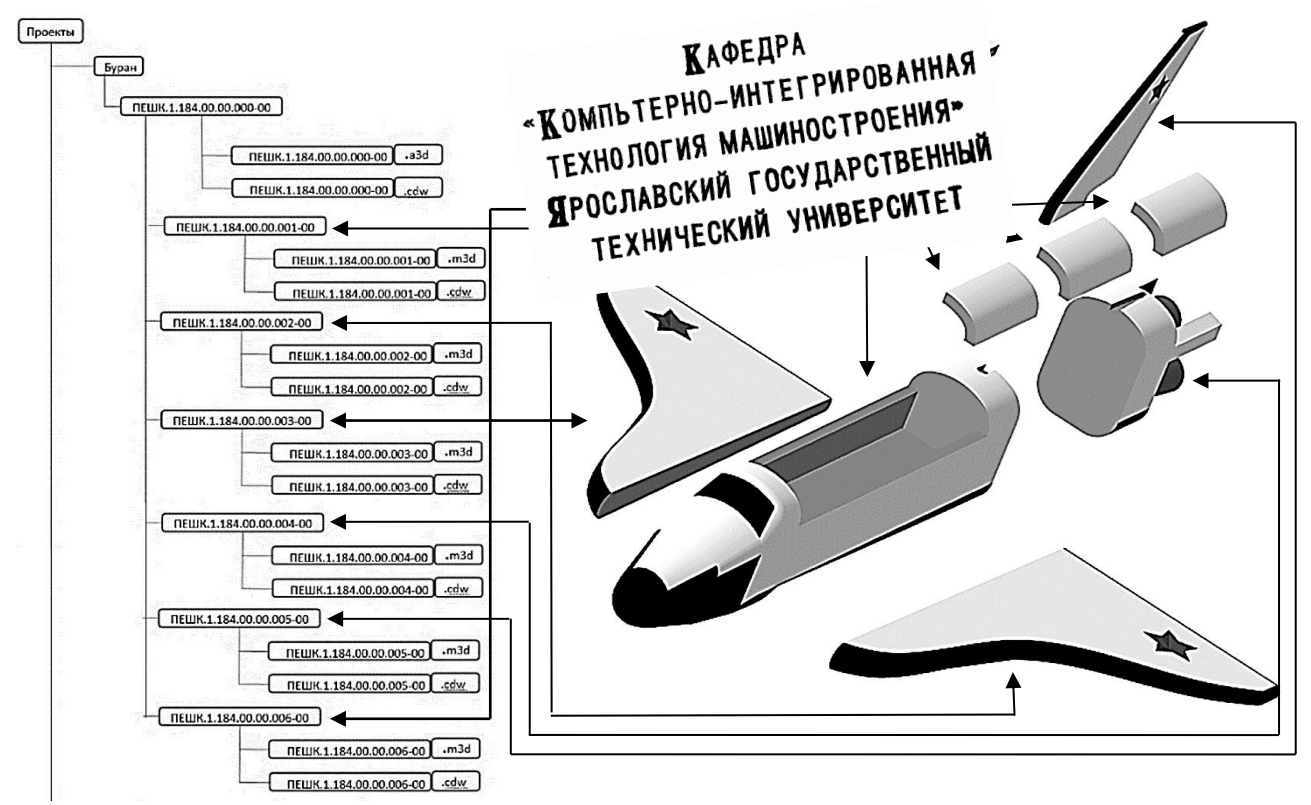

Рисунок 3 – Структура КД СЕ Буран в электронном представлении (3D-модели)

## 3 СОЗДАНИЕ ДЕРЕВА ИЗДЕЛИЯ

3.1 Система ЛОЦМАН: PLM имеет возможность хранить огромное количество различной информации. Основными видами информации, доступной в клиенте, являются *структура*, файлы и атрибуты (рисунок 4).

В дисплейном классе запускаем клиент ЛОЦМАН:PLM. После загрузки системы выбираем базу данных *KITMS* для дальнейшей работы. В качестве способа подключения к ней выбираем Указанные данные (SQL-aymeнmuфикация) и заполняем поля Имя пользователя и Пароль (рисунок 5) (данные учетной записи выдаются преподавателем).

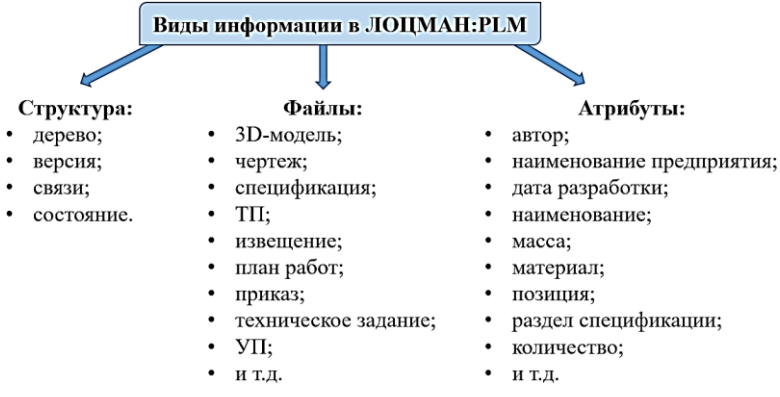

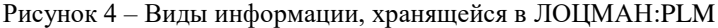

| укажите спосоо сое                   | динения с базой данных I     | <b>ATMS</b>              |
|--------------------------------------|------------------------------|--------------------------|
| Соединяться, используя:              |                              |                          |
|                                      |                              | arr i                    |
| 🔘 Информацию о те                    | кущей учетной записи Windows | (Windows-аутентификация) |
| <ul> <li>Указанные данные</li> </ul> | : (SQL-аутентификация)       |                          |
| Имя пользователя:                    | Stud09                       |                          |
|                                      |                              |                          |
| Пароль:                              |                              |                          |

Рисунок 5 – Параметры подключения

3.2 Среда клиента. После успешного подключения открывается рабочее окно Клиента (рисунок 6). Во вкладке *Проекты* отображаются проекты, которые уже имеются в данной БД (рисунок 7).

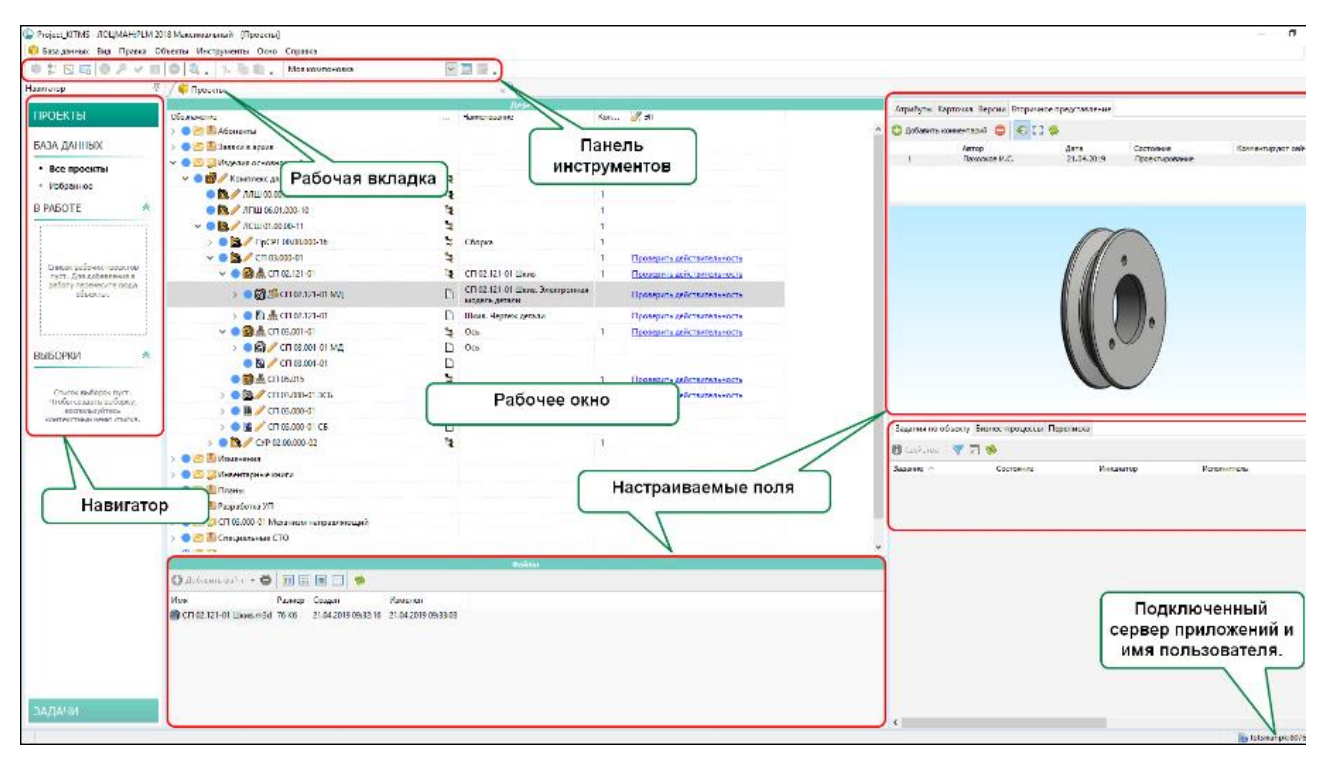

Рисунок 6 – Содержание окна Клиента

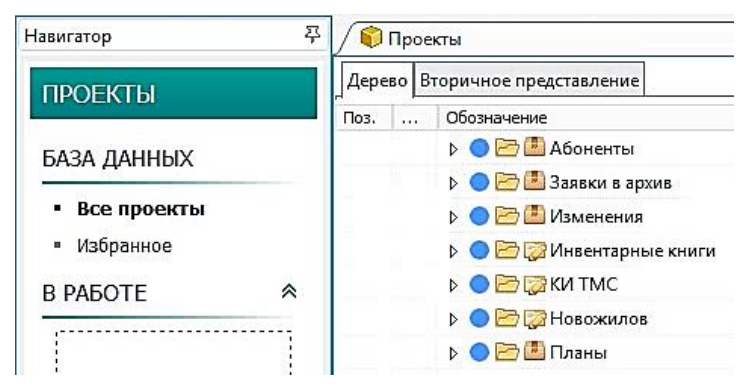

Рисунок 7 – Навигатор и созданные ранее проекты

3.3 Создание объекта – проекта *Буран*. В свободном месте рабочего пространства вкладки *Проекты* нажимаем ПКМ, в открывшемся контекстном меню выбираем *Создать* → *Проект* (рисунок 8). В появившемся окне создания проекта вводим наименование проекта *Буран* в поле *Объект* и далее заполняем поля (рисунок 9):

тип – «Папка»;

состояние - «Рабочая папка».

После подтверждения *ОК* в рабочей области появится пустой проект с *Буран* (рисунок 10).

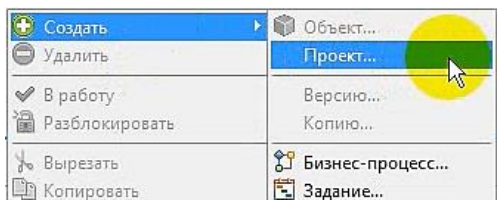

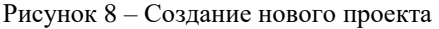

| 0          | Создание проекта    |
|------------|---------------------|
| Тип:       | 🟱 Папка 🗸 🗸         |
| Объект:    | Буран 🗸             |
| Состояние: | 🔀 Рабочая папка 🗸 🗸 |
|            | Отмена Справка      |

Рисунок 9 - Окно «Создание проекта»

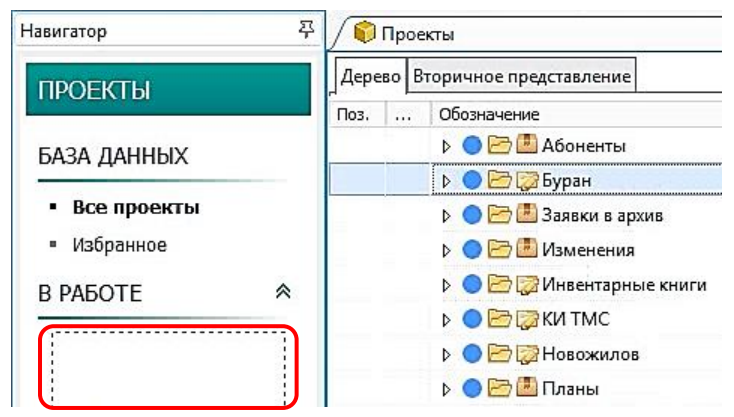

Рисунок 10 - Созданный проект «Буран»

3.4 Пустой проект берем *В работу*. В *Дереве* окна *Проекты* выделяем созданный объект – проект *Буран* и нажатием ПКМ вызываем контекстное меню, в котором выбираем команду *В работу* (рисунок 11).

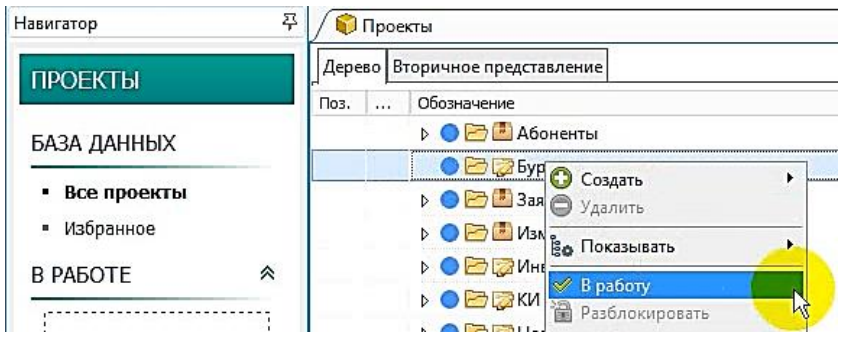

Рисунок 11 – Направление проекта «В работу»

После присвоения проекту *Буран* статуса *В работе* (рисунок 12), он будет доступен только в *Клиенте* на данном ПК и блокируется для других пользователей. При попытке получения доступа к этому проекту другие пользователи увидят значок *Замок* и сообщение о текущем статусе проекта. В контекстном меню будет погашена строка *В работу* (рисунок 13).

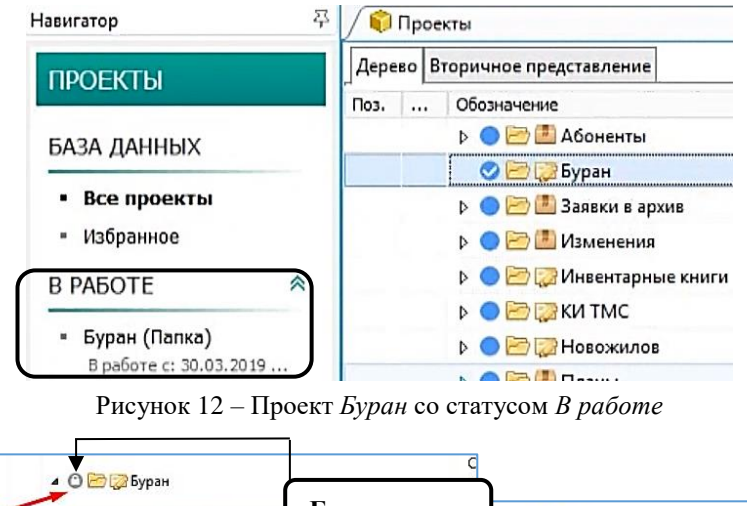

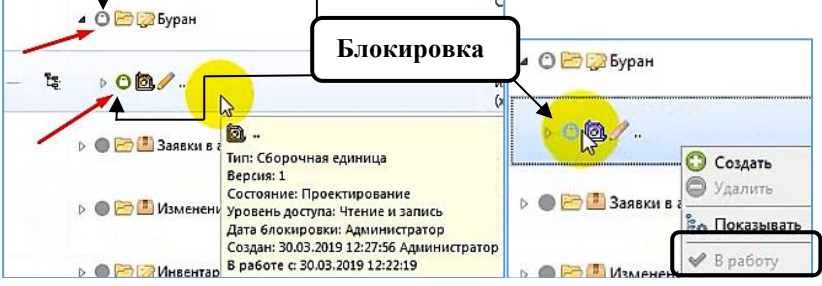

Рисунок 13 – Проект Буран заблокирован

3.5 Создание в проекте новой СЕ *Буран*. Начинаем ввод электронной структуры (см. рисунок 3) СЕ «Буран». Создадим СЕ «Буран ПЕШК.1.184.00.00.000-00». Находясь на вкладке «В работе», в дереве проекта выделяем проект «Буран» и ПКМ открываем контекстное меню, где выбираем *Создать* → *Объект* → *Сборочная единица* (рисунок 14). Заполняем *Карточку* объекта (рисунок 15) согласно спецификации (см. рисунок 1). После подтверждения новая СЕ появляется в списке объектов проекта «Буран» (рисунок 16).

| 0    | 🗊 Проекты |                        |                                          |              |   |  |
|------|-----------|------------------------|------------------------------------------|--------------|---|--|
| Дере | во В      | торичное представление |                                          |              |   |  |
| Поз. |           | Обозначение            | (*** — — — — — — — — — — — — — — — — — — | Наименование |   |  |
|      |           | 📀 🗁 🤯 Буран            | Создать                                  | ▶ 🜍 Объект   |   |  |
|      |           |                        | 😑 Удалить                                | Проект       | h |  |

Рисунок 14 – Создание объекта

| P                                  | Создание объекта                                                                                                    | x                     |
|------------------------------------|----------------------------------------------------------------------------------------------------|-----------------------|
| Тип:<br>Объект:                    | Сборочная единица       ПЕШК     .     .     .     .     .     .     .     .     .     .     .     .     .     .     .     .     .     .     .     .     .     .     .     .     .     .     .     .     .     .     .     .     .     .     .     .     .     .     .     .     .     .     .     .     .     .     .     .     .     .     .     .     .     .     .     .     .     .     .     .     .     .     .     .     .     .     .     .     .     .     .     .     .     .     .     .     .     .     .     .     .     .     .     .     .     .     .     .     .     .     .     .     .     .     .     .     .     .     .     .     .     .     .     .     .     .     .     .     .     .     .     .     .     .     .     .     .     .     .     .     .     .     .     .     .     .     .     .     .     .     .     .     . <td><ul> <li>▲</li> </ul></td> | <ul> <li>▲</li> </ul> |
| Состояние:                         | 🥖 Проектирование                                                                                                    | *                     |
| Связь:                             | है। Состоит из                                                                                                    | *                     |
| Атрибуты                           |                                                                                                    |                       |
| 📰 эси                              | • 🛸                                                                                                    | д 🔻                   |
| Обозна<br>ПЕШК.<br>Буран<br>Первич | ичение<br>1.1.184.00.000.000-00 Т<br>нование<br>чная применяемость<br>Цата создания<br>                                                                                                    |                       |
| Разраб<br>Чистон<br>Приме          | Ботал         Подразделение           в М.А         Т         МТ         Т           • чание         Предприятие         Литера           КИ ТМС         Г         П                                                                                                    |                       |

Рисунок 15 – Создание объекта Сборочная единица

|      | Про | екты                             | 🗙 🛛 😺 В работ |
|------|-----|----------------------------------|---------------|
| Дере | во  | Вторичное представление          |               |
| Поз. |     | Обозначение                      | Наименование  |
|      |     | 🔺 🧇 🗁 🤯 Буран                    |               |
|      | Ľ,  | 🔄 🥏 🙋 // ПЕШК.1.184.00.00.000-00 | Буран         |

Рисунок 16 – Созданная СЕ Буран

3.6 Разблокируем СЕ Буран. Сохраняем и возвращаем пустой объект «Буран» в БД ЛОЦМАН: PLM из состояния «В работе». Для этого выделяем объект в левой части экрана, вызываем контекстное меню, выбираем Сохранить и Вернуть (рисунок 17). Теперь данный проект с созданной СЕ отображается в списке проектов дерева и становится доступен для других пользователей (рисунок 18).

| Навигатор 3           | 3        | 📦 Проекты                      |                               |  |
|-----------------------|----------|--------------------------------|-------------------------------|--|
| ПРОЕКТЫ               | Дере     | Дерево Вторичное представление |                               |  |
| TILOEKTU              | Поз Обо: |                                | Обозначение                   |  |
| БАЗА ЛАННЫХ           |          |                                | 🔺 🥏 🗁 🎲 Буран                 |  |
| Блалданых             | -        | 12                             | 📀 🙆 🥒 ПЕШК.1.184.00.00.000-00 |  |
| В РАБОТЕ 🔷 😤          |          |                                |                               |  |
|                       |          |                                |                               |  |
| В работе с: 3 Вернуть |          |                                |                               |  |
| Сохранить             |          |                                |                               |  |
| 🔞 Отказаться          |          |                                |                               |  |

Рисунок 17 – Сохранить/Вернуть из состояния В работе

| Дере  | во В | торичное представление          |              |
|-------|------|---------------------------------|--------------|
| Поз.  |      | Обозначение                     | Наименование |
|       |      |                                 |              |
|       |      | 🔺 🔵 🗁 🎲 Буран                   |              |
| att i | 12   | ⊿ 🔵 🔯 🥖 ПЕШК.1.184.00.00.000-00 | Буран        |

Рисунок 18 – Созданная СЕ

3.7 Ввод объектов – деталей. Для ввода состава новой СЕ *Буран* выбираем ее ветку в дереве, снова вызываем контекстное меню (рисунок 19) и направляем *В работу*.

| Дере | воВ | оричное представление  |              |
|------|-----|------------------------|--------------|
| Поз. |     | Обозначение            |              |
|      |     | 👂 🔵 🛅 Абоненты         |              |
|      |     | 🔺 🔵 🗁 🧊 Буран          |              |
| -    | 100 | ▶ ● 🗟 🥖 П 👩 Созд       | ать          |
|      |     | 🕨 🔵 🗁 🖪 Заявк 🔘 Удал   | ить          |
|      |     | > O 20 Изме<br>Во Пока | зывать       |
|      |     | >                      |              |
|      |     | Р С С КИ ТІ В Разб.    | локировать   |
|      |     |                        | Nokapobaro A |

Рисунок 19 – Направляем в работу СЕ

Далее для ввода первой детали Фюзеляж (рисунок 3), аналогично п.3.5, создаем объект Деталь и вводим её обозначение ПЕШК.1.184.00.00.001-00 и наименование Фюзеляж (рисунок 20).

|                                                   | Создание объекта                                                                 |                                                            |       |
|---------------------------------------------------|----------------------------------------------------------------------------------|------------------------------------------------------------|-------|
| Тип:                                              | 🐻 Деталь                                                                         |                                                            |       |
| Объект:                                           | ПЕШК . 1 184 . 00 00                                                             | 0 00100                                                    | 2     |
| остояние:                                         | 🥒 Проектирование                                                                 |                                                            |       |
| Связь:                                            | হি Состоит из                                                                    |                                                            |       |
| Атрибуты                                          |                                                                                  |                                                            |       |
| 📰 эси                                             | - 8                                                                              |                                                            | Вид - |
|                                                   |                                                                                  |                                                            |       |
|                                                   |                                                                                  |                                                            |       |
| Обозна                                            | ачение                                                                           | Масса                                                      |       |
| Обозна<br>ПЕШК                                    | ачение<br>.1.184.00.00.001-00                                                    | Масса<br>0,15 🔀 кг 🗸                                       |       |
| Обозна<br>ПЕШК<br>Наиме                           | ачение<br>С.1.184.00.00.001-00 Т<br>енование                                     | Масса<br>0,15 🔏 кг 🗸<br>Код вида ЭСИ                       |       |
| Обозна<br>ПЕШК<br>Наиме<br>Фюзе                   | ачение<br>С.1.184.00.00.001-00 Т<br>енование<br>еляж                             | Масса<br>0,15 🔀 кг 🗸<br>Код вида ЭСИ                       |       |
| Обозна<br>ПЕШК<br>Наиме<br>Фюзе<br>Перви          | ачение<br>.1.184.00.00.001-00 Т.<br>енование<br>еляж<br>чная применяемость       | Масса<br>0,15 🔀 кг 🗸<br>Код вида ЭСИ<br>Дата создания      |       |
| Обозна<br>ПЕШК<br>Наиме<br>Фюзе<br>Перви<br>Буран | ачение<br>.1.184.00.00.001-00 Т<br>енование<br>еляж<br>чная применяемость        | Масса<br>0,15 🔽 кг 🗸<br>Код вида ЭСИ<br>Дата создания      |       |
| Обозні<br>ПЕШК<br>Наиме<br>Фюзе<br>Перви<br>Буран | ачение<br>С.1.184.00.00.001-00 Т.<br>енование<br>еляж<br>чная применяемость<br>н | Масса<br>0,15 🕢 кг 🗸<br>Код вида ЭСИ<br>Дата создания<br>  |       |
| Обозна<br>ПЕШК<br>Наиме<br>Фюзе<br>Перви<br>Буран | ачение<br>С.1.184.00.00.001-00 Т<br>енование<br>еляж<br>чная применяемость<br>ч  | Масса<br>0,15 24 кг ✓<br>Код вида ЭСИ<br>Дата создания<br> |       |

Рисунок 20 - Создание детали «Фюзеляж»

В результате в дереве появляется новая ветка пустого объекта Фюзеляж ПЕШК.1.184.00.00.001-00 (рисунок 21).

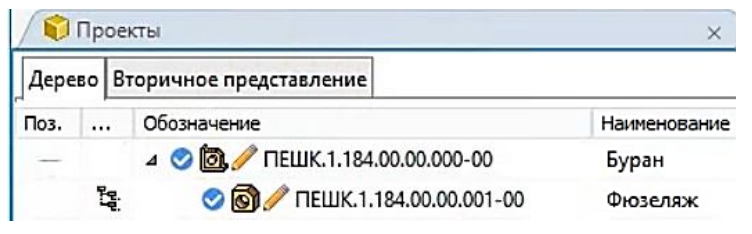

Рисунок 21 – Созданная ветка объекта

3.8 Добавление к дереву объектов графических файлов. Теперь добавим к объекту файлы 3D-модели и чертежа данной детали, а также создадим для них *Вторичное представление*. Оно обеспечивает быстрый и удобный просмотр без использования CAD-системы.

Добавим в дерево объекта Фюзеляж ПЕШК.1.184.00.00.001-00 объект-документ Чертеж детали (рисунок 22). При этом система предлагает выбрать существующий файл, создать новый, либо не создавать файл.

При выборе второго варианта, файл можно добавить одним из двух доступных способов:

1) нажать *Добавить файл* и указать путь к данному файлу (рисунки 23, 24);

2) перетащить нужный файл в область файлов после создания объекта *Чертеж детали* (рисунки 25, 26). После добавления файл можно открыть в КОМПАС-3D непосредственно из ЛОЦМАН:PLM (рисунок 27).

| P          | Создание объекта                                  | ×  |
|------------|---------------------------------------------------|----|
| Тип:       | 📔 Чертеж детали                                   | ×  |
| Объект:    | ПЕШК.1.184.00.00.001-00                           | L. |
| Состояние: | 🥖 Проектирование                                  | ~  |
| Связы      | 🗋 Документы                                       | ~  |
| Атрибуты   | Файлы                                             |    |
| О Не соз   | давать файл                                       |    |
| € КОМП.    | AC-3D Чертеж, файл "cdw", Чертеж детали КОМПАС-3D |    |
| Файл:      | W:\ПЕШК.1.184.00.00.001-00.cdw                    | R  |

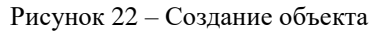

|                | Сохранение файла              |                  | ×      |
|----------------|-------------------------------|------------------|--------|
| Папка:         | \rm Использование Лоцман 🗸 🗸  | G 🗊 📂 🗔 -        |        |
| (Ten)          | Имя                           | Дата изменения   | Тип    |
| -              | 📓 ПЕШК.1.184.00.00.000-00.cdw | 30.03.2019 10:51 | КОМПАС |
| Недавние места | 📲 ПЕШК.1.184.00.00.000-02.cdw | 30.03.2019 10:57 | компас |
| 2000           | ☑ ☐ ПЕШК.1.184.00.001-00.cdw  | 30.03.2019 10:50 | КОМПАС |
| <b>F</b> (1)   | ПЕШК.1.184.0000.002-00.cdw    | 30.03.2019 10:50 | КОМПАС |
| Рабочий стол   | 🗐 ПЕШК.1.184.00.00.003-00.cdw | 30.03.2019 10:50 | КОМПАС |

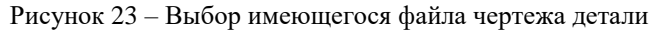

|       | / 🜍 Проекты |                   |     |             |         |               |  |  |
|-------|-------------|-------------------|-----|-------------|---------|---------------|--|--|
| Дере  | во Вт       | оричное предста   | вле | ние         |         |               |  |  |
| Поз.  |             | Обозначение       |     |             |         |               |  |  |
| -     |             | 4 🛇 🔞 🥖 NE        | шк. | 1.184.00.00 | 0.001-0 | D             |  |  |
| -     | D           | Þ 父 🖺 🥖           | ПЕЦ | UK.1.184.0  | 0.00.00 | 1-00          |  |  |
| Од    | обави       | ть файл 🔻 🖨       | 000 |             |         | \$            |  |  |
| Имя   | 4           |                   |     | Размер      | Созда   | н             |  |  |
| 😭 M E | ШК.1.       | 184.00.00.001-00. | cdw | 91 K6       | 30.03.  | 2019 14:07:52 |  |  |

Рисунок 24 – Добавленный к объекту файл чертежа

| 📦 Проекты                          | 🗙 🖊 😺 В ра   | боте - ПЕ 📙 « My Files » Магистратура 2 | » НИР » Использова | ние Лоцман |
|------------------------------------|--------------|-----------------------------------------|--------------------|------------|
| Дерево Вторичное представление     |              | ^                                       | -                  |            |
| Поз Обозначение                    | Наименование | Имя                                     | Іип                | Дата изме  |
| — 🛛 🖉 🗑 🥒 ПЕШК.1.184.00.00.001-00  | Фюзеляж      | 🔯, ПЕШК.1.184.00.00.000-00.a3d          | КОМПАС-Сборка      | 12.12.2019 |
| 🗋 🔹 🧭 🗎 🧪 ПЕШК.1.184.00.00.001-00  |              | 📃 ПЕШК.1.184.00.00.000-00.cdw           | КОМПАС-Чертеж      | 12.12.2007 |
| 🗋 🛛 🦻 🧭 ПЕШК.1.184.00.00.001-00 МД |              | 🗶 ПЕШК.1.184.00.00.000-00.emf           | EMF File           | 12.12.2007 |
|                                    |              | 🛄 ПЕШК.1.184.00.00.000-00.spw           | КОМПАС-Специ       | 15.08.2007 |
| 🖸 Добавить файл 👻 🖨 📰 📰 📰 🤣        |              | 🔀 ПЕШК.1.184.00.00.000-02.cdw           | КОМПАС-Чертеж      | 12.12.2007 |
| Имя Размер Создан Изменен          |              | 📓 ПЕШК.1.184.00.00.001-00.cdw           | КОМПАС-Чертеж      | 12.12.2007 |
|                                    |              | 😥 ПЕШК.1.184.00.00.001-00.m3d           | КОМПАС-Деталь      | 12.12.2019 |
|                                    | R            | 📓 ПЕШК.1.184.00.00.002-00.cdw           | КОМПАС-Чертеж      | 12.12.2007 |
|                                    |              | 🞯 ПЕШК.1.184.00.00.002-00.m3d           | КОМПАС-Деталь      | 12.12.2019 |

Рисунок 25 – Добавление файла перетаскиванием

|                | Сохранение фаил                                                                                         | 18                                                       |                     |
|----------------|----------------------------------------------------------------------------------------------------|----------------------------------------------------------|---------------------|
| Папка:         | 退 Использование Лоцман                                                                                  | <ul> <li>G 😰 📂 📰</li> </ul>                              |                     |
| (In-           | П Имя                                                                                                   | Дата изменения                                           | Тип                 |
| a la           | □                                                                                                    | 12.12.2007 10:29                                         | компа               |
| Недавние места | 🗃 ПЕШК.1.184.00.00.002.00.m3d                                                                           | 12.12.2007 10:29                                         | компа               |
|                | ПЕШК.1.184.00.00.00     Тип: КОМПА     Обозначени     ПЕШК.1.184.00.00.00     Наименован     Наименован | АС-Деталь<br>не: ПЕШК.1.184.00.00.001-00<br>ние: Фюзюляж | КОМПА<br>КОМПА      |
|                | < 111                                                                                                   |                                                          | )                   |
|                | Имя файла: ПЕШК.1.184.00.00.001-00<br>Тип файла:                                                        | <u>0 МД.m3d</u>                                          | Сохранить<br>Отмена |

Рисунок 26 – Подтверждение загрузки файла

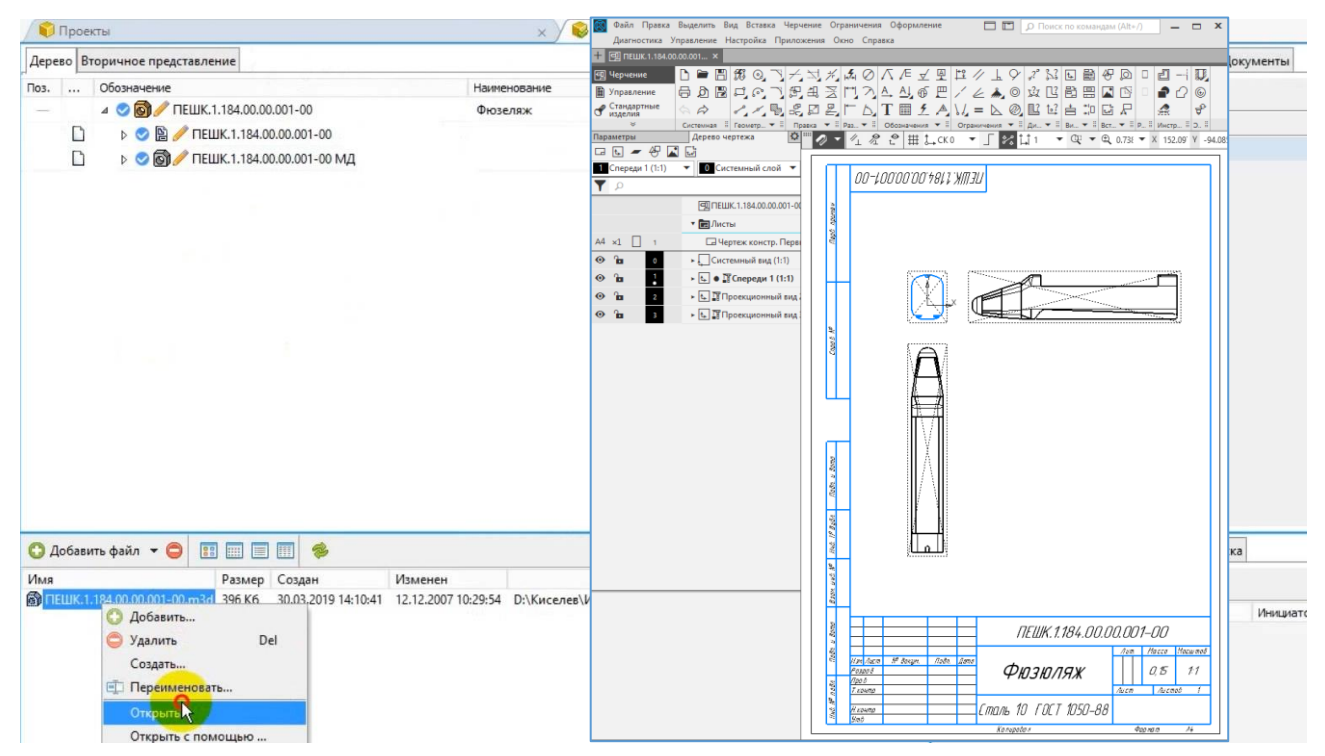

Рисунок 27 – Открытый в Компас файл добавленного чертежа

3.9 Для получения «Вторичного представления» нажимаем ПКМ на имени файла и в контекстном меню выбираем *Получить информацию* (рисунок 28).

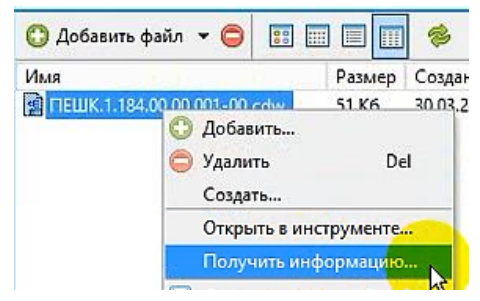

Рисунок 28 – Получить информацию

Теперь во вкладке *Вторичное представление* появится картинка чертежа (рисунок 29), что ускорит просмотр графического объекта.

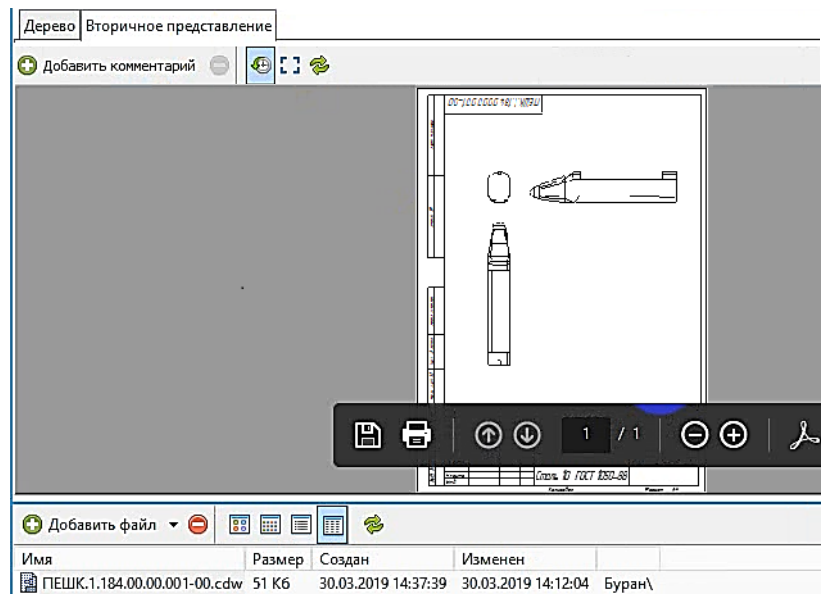

Рисунок 29 - «Вторичное представление» чертежа

Аналогично добавляем файл 3D-модели и создаем ее вторичное представление. В дереве изделия 3D-модель автоматически получает наименование Электронная модель детали (ЭМД) или Электронная модель сборочной единицы (ЭМСЕ) (рисунок 30).

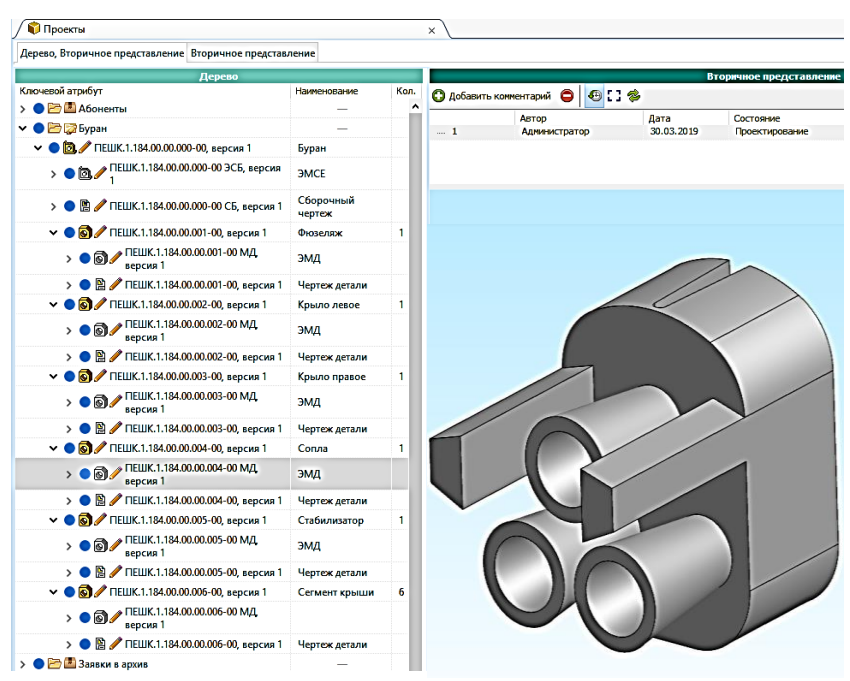

Рисунок 30 – Вторичное представление 3D-модели

3.10 Добавляем в дерево проекта остальные объекты СЕ, а также загружаем файлы сборочного чертежа (СБ) и ЭМСЕ *Бурана* (рисунки 31-33). Завершённое дерево СЕ *Буран* представлено на рисунке 34.

| 10   | Прое | кты                                 | 🗙 🖉 😺 В работе - Г                             | ТЕШК.1.184 |
|------|------|-------------------------------------|------------------------------------------------|------------|
| Дере | so B | торичное представление              |                                                |            |
|      |      | Обозначение                         | Наименование                                   | Кол        |
| -    |      | 🔺 📀 🔯 🥖 ПЕШК.1.184.00.00.000-00     | Буран                                          |            |
|      | ۵    | ⊳ 📀 🔯 🥖 ПЕШК.1.184.00.00.000-00 ЭСБ | Буран. Электронная модель<br>сборочной единицы |            |
|      | D    | Þ 🥝 🖺 🥖 ПЕШК.1.184.00.00.000-00 СБ  | Буран. Сборочный чертеж                        |            |
| 81   |      | ▶ 🥝 🚳 🥖 ПЕШК.1.184.00.00.001-00     | Фюзеляж                                        | 1          |
| 82   |      | ▷ 🧐 🥖 ПЕШК.1.184.00.00.002-00       | Крыло левое                                    | 1          |
| 83   |      | ▶ 🧇 🚳 🥒 ПЕШК.1.184.00.00.003-00     | Крыло правое                                   | 1          |
| 84   | 12   | ▶ 📀 🚳 🦉 ПЕШК.1.184.00.00.004-00     | Сопла                                          | 1          |
| 8 5  | 1    | ▷ 🥝 🚳 🥖 ПЕШК.1.184.00.00.005-00     | Стабилизатор                                   | 1          |
| 86   | 12:  | ▶ 📀 🔞 🥖 ПЕШК.1.184.00.00.006-00     | Сегмент крыши                                  | 6          |
|      |      |                                     |                                                |            |

Рисунок 31 – Сформированное дерево объекта Буран

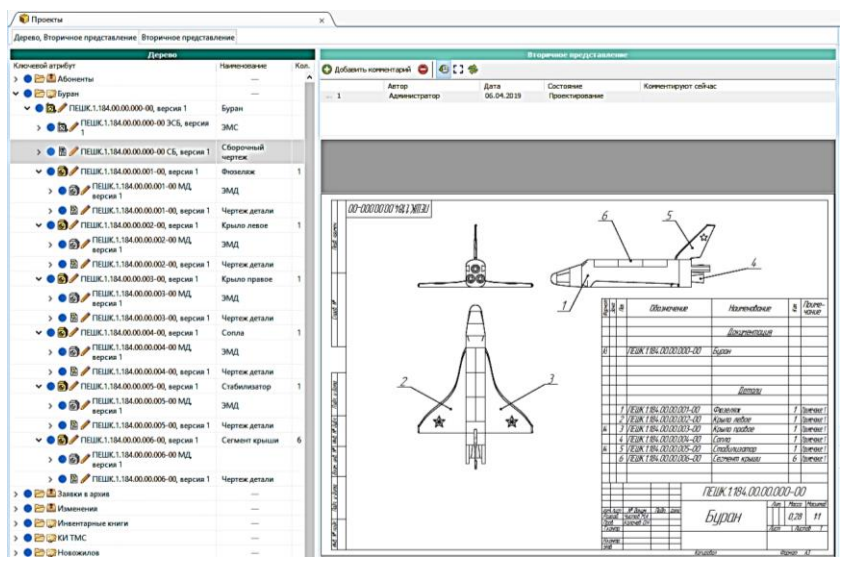

Рисунок 32 – Просмотр вторичного представления СБ

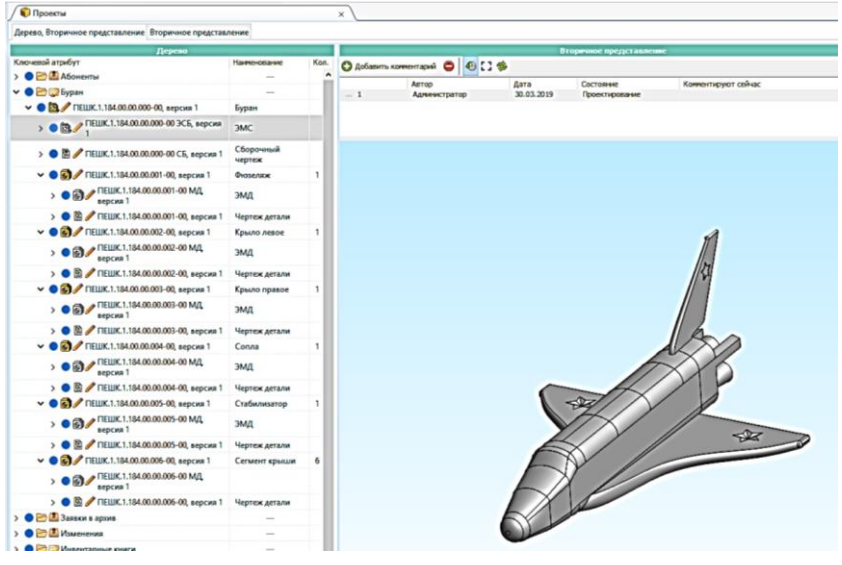

Рисунок 33 – Просмотр вторичного представления ЭМСЕ

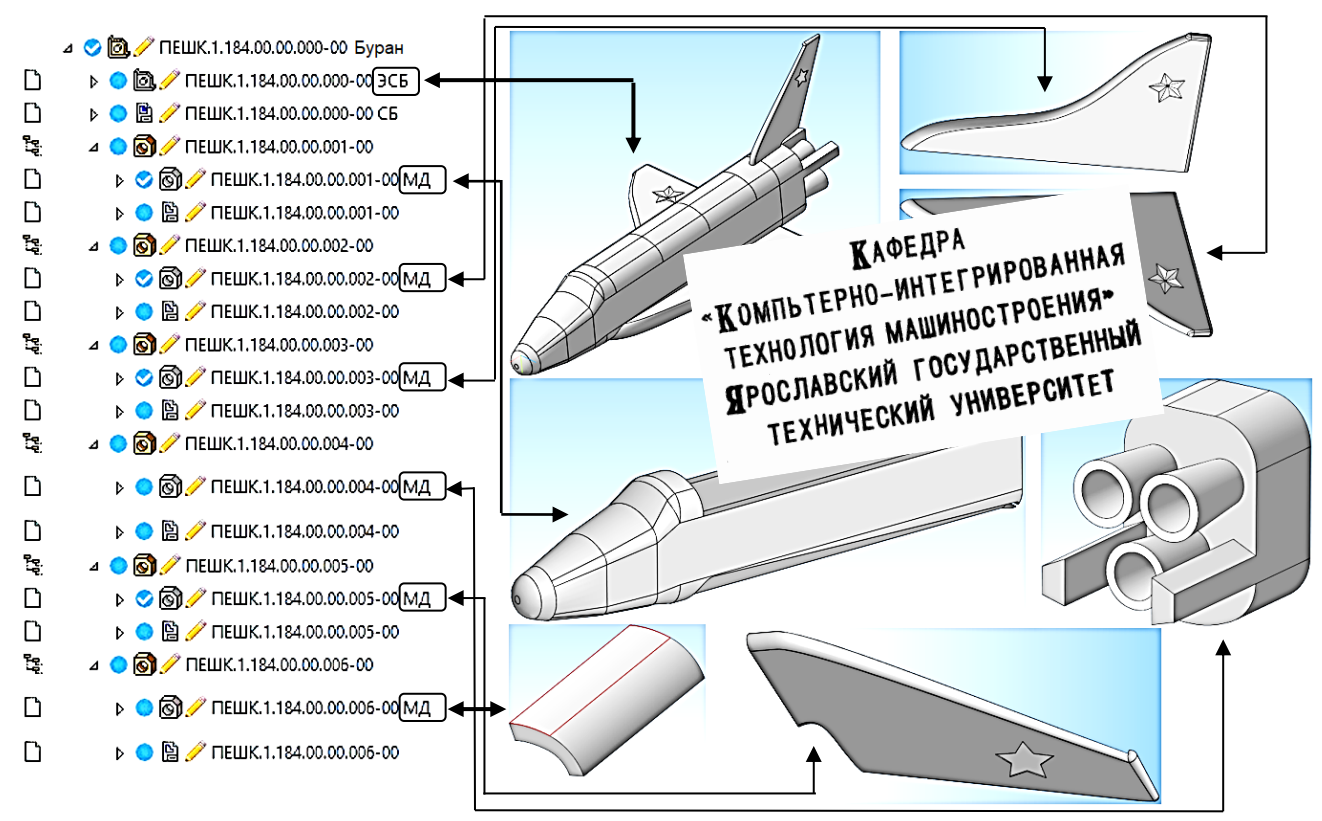

Рисунок 34 – Сформированное электронное дерево и вторичное представление 3D-моделей СЕ Буран

## 4 АВТОМАТИЧЕСКОЕ ФОРМИРОВАНИЕ ОТЧЕТА

4.1 Завершающим этапом выполнения лабораторной работы является автоматическое формирование по введенной в дереве информации традиционной в ЕСКД спецификация СЕ *Буран*. Для этого во вкладке *Инструменты* ЛОЦМАН:PLM выберем команду *Отчеты* (рисунок 35). Она запускает стандартную процедуру на языке SQL поиска информации в соответствии с иерархией СЕ и последующее заполнение шаблона спецификации.

| 😺 База данных Вид Правка                    | Объекты | Инструменты | Окно    | Архив    | Справка |
|---------------------------------------------|---------|-------------|---------|----------|---------|
| 📦 🎜 🖾 🖂 📵 🔑 🗸 🛙                             |         | 🔍 Поиск     | -       | <b>`</b> | Ctrl+F  |
| Навигатор                                   | 푸 👔     | 🛐 Отчеты    |         |          |         |
| Party is not supported in the second second |         | Текущая ко  | рнфитур | ация     |         |

Рисунок 35 - Команда «Отчеты»

4.2 В меню готовых шаблонов выбираем требуемый шаблон отчета. Для получения отчета типа Спецификация в разделе Папки (рисунок 36) раскрываем пункт Отчеты и выбираем Конструкторские, после чего в разделе отчеты выбираем Спецификация ГОСТ 2.106-96.

Сформированный отчет для СЕ *Буран* представлен на рисунке 37. Эта спецификация может быть распечатана или сохранена как графический файл.

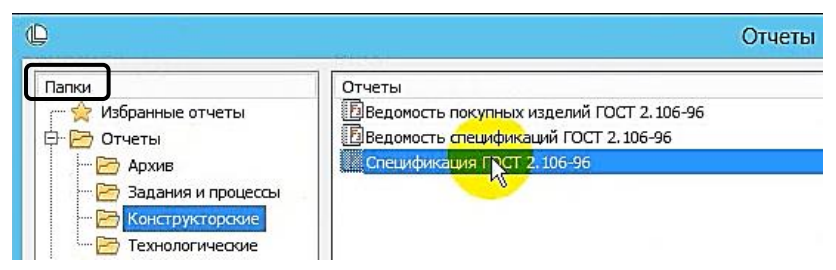

Рисунок 36 – Выбор шаблона отчета

|         |    | Формат             | Зана                                          | Поэ.                       | Обозначение                           | Наименование                                          | Ka <i>n</i> . | Примечание |
|---------|----|--------------------|-----------------------------------------------|----------------------------|---------------------------------------|-------------------------------------------------------|---------------|------------|
|         |    |                    |                                               |                            |                                       |                                                       |               |            |
|         |    |                    | -                                             |                            |                                       |                                                       |               |            |
|         |    |                    | A                                             | · · · · ·                  |                                       | Документация                                          |               |            |
|         | ┝  |                    |                                               |                            | TEUK 1 184 00 00 000-00 305           |                                                       |               |            |
|         |    | A                  |                                               |                            | TEUK 1 184,00,00,000-00, C5           | Горруный чертех                                       |               |            |
|         | -  | -                  | -                                             |                            | TEUK 1 184 00 00 001-00 M/            | Фюзеляж. Электронная модель                           |               |            |
|         |    | -                  |                                               |                            | TEUK 1 184 00 00 002-00 MA            | детали<br>Крыло лебое. Электронная модель             |               |            |
|         |    |                    |                                               |                            | ПЕШК.1.184.00.00.003-00 МД            | Петали<br>Крыло прабое. Электронная модель<br>Этото и |               |            |
|         |    |                    |                                               | ПЕШК.1.184.00.00.004-00 МД | Сопла. Электронная модель детали      |                                                       |               |            |
|         |    |                    |                                               |                            | ПЕШК.1.184.00.00.005-00 МД            | Стабилизатор. Электронная<br>чадоя: Затаки            |               |            |
|         |    |                    |                                               |                            | пешк.1.184.00.00.006-00 МД            | Сегмент крыши электронная<br>мадель детаци            |               |            |
|         |    |                    |                                               |                            |                                       |                                                       |               |            |
|         |    |                    |                                               |                            |                                       |                                                       |               |            |
| _       |    |                    |                                               |                            |                                       | <u>Детали</u>                                         |               |            |
|         |    |                    |                                               |                            |                                       |                                                       |               |            |
| и дат   |    | ÷                  |                                               | 1                          | ПЕШК.1.184.0000.001-00                | Фюзеляж                                               | 1             |            |
| ladin.  |    |                    |                                               | 2                          | ПЕШК.1.184.0000.002-00                | Крыло лебое                                           | 1             |            |
|         |    |                    |                                               | 3                          | Telik.1.184.0000.003-00               | Крыла правое                                          | 1             |            |
|         | 8  |                    | 4 ПЕШК.1.184.00D0.004-00                      |                            | ПЕШК.1.184.0000.004-00                | בתחס                                                  | 1             | 1.1.2      |
| w đyć   |    |                    |                                               | 5                          | ПЕШК.1.184.0000.005-00                | Стабилизатор                                          | 1             |            |
| linů ,  |    | 1                  | 12                                            | 6                          | ПЕШК.1.184.00.00.006-00               | Сегмент крыши                                         | 6             |            |
| L       |    |                    |                                               |                            |                                       | Lana and the Real of the                              |               |            |
| 1 Dell  |    | ŝ.                 |                                               |                            |                                       |                                                       |               |            |
| B.20Y.  |    |                    |                                               | 1                          |                                       |                                                       |               | 1.00       |
| H       | 10 |                    | 28                                            |                            |                                       |                                                       |               |            |
| цол     |    | _                  | 1                                             | 161                        |                                       |                                                       |               | )          |
| נוממת ע |    |                    |                                               | T                          |                                       |                                                       |               |            |
|         | 炶  |                    | Haw Auam N <sup>a</sup> Davages. Flacin. Bama |                            | N <sup>o</sup> Davagnes. Fladin. Dama | ПЕШК I. 184.00.000-00                                 |               |            |
| rođi.   |    | Pasp<br>Npol       | ant.<br>1                                     | 4                          | истав М.А.<br>Галачев О.Н.            |                                                       |               | 1-B<br>1   |
| AW D    |    | И                  |                                               | ſ                          |                                       | пецификация                                           |               |            |
| нH      |    | H. Kanang<br>Simti |                                               | санта.<br>& Калачев О.Н.   |                                       | ·                                                     |               |            |

Рисунок 37 – Сформированный отчет в виде спецификации

### 5 РЕДАКТИРОВАНИЕ ОФОРМЛЕНИЯ СПЕЦИФИКАЦИИ

5.1 В процессе проектирования при формировании спецификации иногда возникает необходимость изменить или дополнить состав атрибутов – сведений об объекте. В нашем случае необходимо заменить атрибут *Наименование* для 3D-моделей, который по умолчанию имеет значение Электронная модель детали (см. рисунок 37) на аббревиатуру ЭМД согласно требованиям стандарта [2]. Для этого имеется два способа:

1) открываем вкладку *Атрибуты* в правой части рабочего пространства (рисунок 38) и вносим изменения;

2) нажимаем ПКМ на редактируемом объекте, в появившемся контекстном меню выбираем *Свойства* (рисунок 39) и переключаем вид открывшегося окна свойств на *Атрибуты* (рисунки 40, 41), после чего вносим изменения.

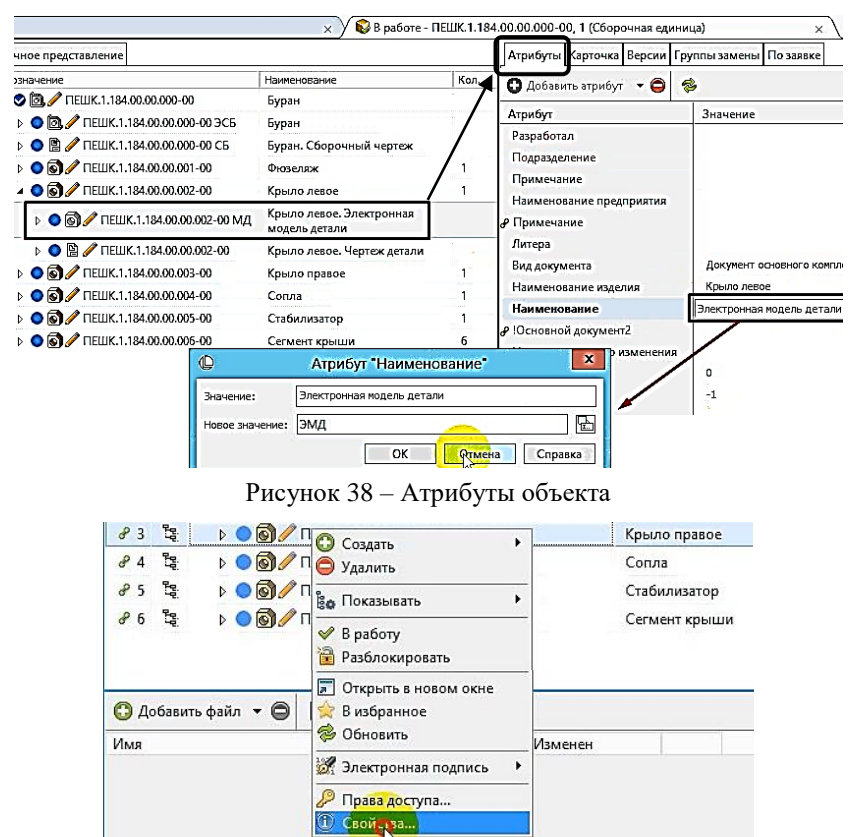

Рисунок 39 - Строка Свойства

| 🕒 Свойства | объекта 🗾                  | 3  |
|------------|----------------------------|----|
| Тип:       | 💽 3D-модель детали 💌       | ]  |
| Объект:    | ПЕШК.1.184.00.00.001-00 МД | ]  |
| Состояние: | 🥒 Проектирование 📼         | ]  |
| Связь:     | 🗈 Документы 💌              | -] |
| Атрибуты   | Информация Файлы           |    |
| 🖸 Добав    | ить атрибут 🔻 🖨 🎓          |    |
| Атрибут    |                            | ты |

| 🕒 Свойства объекта 🧾 🗾            |                  |  |  |  |  |  |  |
|-----------------------------------|------------------|--|--|--|--|--|--|
| Тип: 💽 3D-модель детали           | <b>*</b>         |  |  |  |  |  |  |
| Объект: ПЕШК.1.184.00.00.001-00 М | A                |  |  |  |  |  |  |
| Состояние: 🧪 Проектирование       | •                |  |  |  |  |  |  |
| Связь: 📓 Документы                | <b>•</b>         |  |  |  |  |  |  |
| Атрибуты Информация Файлы         |                  |  |  |  |  |  |  |
| 🖸 Добавить атрибут 🔻 🖨 🔗          | Вид 👻            |  |  |  |  |  |  |
| Атрибут 🗸                         | Значение         |  |  |  |  |  |  |
| Подразделение                     | MT               |  |  |  |  |  |  |
| Разработал                        | Чистов М.А       |  |  |  |  |  |  |
| Вид документа                     |                  |  |  |  |  |  |  |
| Дата разработки                   |                  |  |  |  |  |  |  |
| Дата создания                     |                  |  |  |  |  |  |  |
| Литера                            |                  |  |  |  |  |  |  |
| Наименование                      | ЭМД              |  |  |  |  |  |  |
| Наименование изделия              | Фюзеляж          |  |  |  |  |  |  |
| Наименование предприятия          | КИТМС            |  |  |  |  |  |  |
| Номер последнего изменения        |                  |  |  |  |  |  |  |
| Описание                          |                  |  |  |  |  |  |  |
| Примечание                        |                  |  |  |  |  |  |  |
| <i>🖌</i> Примечание               | Ŧ                |  |  |  |  |  |  |
| 🔑 Права доступа 🛛 📃 О             | К Отмена Справка |  |  |  |  |  |  |

Рисунок 41 – Атрибуты

5.2 После завершения редактирования сохраняем изменения информации (в левой части экрана), а затем формируем отчет, как это

| фарнат       | Зана                    | flas.    | Обазначение                 | Наименавание                 | Kan.     | Применан |
|--------------|-------------------------|----------|-----------------------------|------------------------------|----------|----------|
|              |                         |          |                             |                              | -        |          |
|              | 1                       |          |                             | <u>Вакументация</u>          |          | 1        |
| _            |                         |          | Teuk.1.184.00.00.000-00 3C6 |                              |          |          |
| A3           |                         |          | ПЕШК.1.184.00.00.000-00 CB  | Сборочный чертеж             |          |          |
|              | 1                       |          | ПЕШК.1184.00.00.001-00 MI   | Фюзеляж. ЭМД                 |          |          |
|              |                         | 102      | ПЕШК.1184.00.00.002-00 MI   | Крыло левое. ЭМД             |          |          |
|              | 3                       | 1.4      | ПЕШК.1.184.00.00.003-00 MI  | Крыло правое. ЭМД            |          |          |
|              | 25                      | 13       | ПЕШК.1184.00.00.004-00 MI   | Сопла. ЭМІ                   |          |          |
|              | Ċ,                      | 2.0      | ПЕШК.1184.00.00.005-00 MI   | Стабилизатор. ЭМД            |          |          |
|              | 34                      | 1        | ПЕШК.1.184.00.00.006-00 MI  | Сезмент крыши                |          |          |
|              | 17                      | 11       | A. A. A. A. A.              |                              |          | 2        |
| 1            | 13                      | 1        |                             |                              |          |          |
| . 3          | 3                       | 84       |                             | Ilemanu                      |          |          |
| 2            |                         |          |                             |                              |          |          |
|              | ·                       | 1        | ПЕШК.1.184.0000.001-00      | Фюзеляж                      | 1        |          |
|              |                         | 2        | ПЕШК.1.184.0000.002-00      | Крыло лебое                  | 1        |          |
|              |                         | 3        | ПЕШК.1.184.0000.003-00      | Крыло правое                 | 1        |          |
| 2            |                         | 4        | ПЕШК.1.184.0000.004-00      | Сопла                        | 1        |          |
| 2            | 1                       | 5        | ПЕШК.1.184.00.00.005-00     | Стабилизатор                 | 1        |          |
|              | 10                      | 6        | ПЕШК.1.184.0000.006-00      | Сегмент крыши                | 6        |          |
| _            | 3                       |          |                             | 1                            |          |          |
|              |                         | 15       |                             |                              |          | -        |
|              |                         | 1        |                             |                              | <u> </u> |          |
| 新<br>三       |                         | 98.)     | 101500000                   | Wilson K.                    |          | 1        |
|              |                         |          | M D                         | <br>ПЕШК 1.184.00.000.000-00 |          |          |
| Pas,<br>Pas, | 1.000<br>1.000<br>1.000 | 0.0<br>4 | на пота изма<br>Кистов М.А. |                              | A        | . A-B    |
| наа<br>Н.к.  | а<br>антр.              |          |                             | ьуран<br>Спецификация        |          | <u> </u> |
| Sml          | ł                       | K        | алачев О.Н.                 |                              | 0-       |          |

описано в п. 4. Результирующий отчет в виде спецификации с учетом изменений представлен на рисунке 42.

Рисунок 42 – Сформированная спецификация с учетом изменений наименования и шрифта

#### выводы

На примере упрощенной конструкции орбитального корабля изучен процесс создания в системе ЛОШМАН:PLM «Буран» структурированного дерева СЕ, наполнения его электронной КД в виде файлов чертежей и 3D-моделей, редактирования атрибутивной информации объектов дерева, а также настройка шаблонов спецификации и ввода для корректного отображения информации в спецификации.

Содержание отчета по лабораторной работе:

- Исходная информация в виде файлов чертежей и 3D-моделей CE;
- Создание нового проекта;
- Создание структурированного дерева СЕ;
- Наполнение дерева файлами КД;
- Формирование *отчета* на основе дерева в виде спецификации CE.

1. Инструкция по работе в ЛОЦМАН при создании проекта – сайт кафедры КИ ТМС [Электронный ресурс]: – Режим доступа: <u>https://tms.ystu.ru/buran-web-first.htm</u>;

2. Межгосударственный стандарт. Единая система конструкторской документации. Электронная модель сборочной единицы ГОСТ 2.057-2014;

3. Межгосударственный стандарт. Единая система конструкторской документации. Виды и комплектность конструкторских документов ГОСТ 2.102-2013

4. Калачев О.Н. Опыт использования PDM-системы ЛОЦМАН в организации учебного процесса на кафедре технологии машиностроения // Проблемы информатизации образования. Материалы Всеросс. научн.техн. конф. – Тула, ТулГУ, 2008. – С. 30-32

5. Калачев О.Н., Баранов С.Ю. К вопросу подготовки оригинальных отчетов на основе исследования структуры БД ЛОЦМАН: PLM и запросов на языке T-SQL // Там же - C.247-251.

6. Яблочников Е.И., Фомина Ю.Н., Саломатина А.А. Компьютерные технологии в жизненном цикле изделия / Учебное пособие – СПб: СПбГУ ИТМО, 2010. – 188 с.

7. Яблочников Е.И., Молочник В.И., Фомина Ю.Н. Реинжиниринг бизнес-процессов проектирования и производства / Учебное пособие – СПб: СПб ГУИТМО, 2008. – 152 с.

8. YouTube; канал «asconvideo» [Электронный ресурс]: – Режим доступа: <u>https://www.youtube.com/user/asconvideo/featured;</u>

9. Межгосударственный стандарт. Единая система конструкторской документации. Электронная структура изделия. Общие положения ГОСТ 2.053-2013;

10. Межгосударственный стандарт. Единая система конструкторской документации. Текстовые документы ГОСТ 2.106-96.

# Оглавление

| ВВЕДЕНИЕ                                 | 4  |
|------------------------------------------|----|
| 1 ЦЕЛЬ РАБОТЫ                            | 5  |
| 2 ИСХОДНЫЕ ДАННЫЕ                        | 5  |
| 3 СОЗДАНИЕ ДЕРЕВА ИЗДЕЛИЯ                | 8  |
| 4 АВТОМАТИЧЕСКОЕ ФОРМИРОВАНИЕ ОТЧЕТА     | 23 |
| 5 РЕДАКТИРОВАНИЕ ОФОРМЛЕНИЯ СПЕЦИФИКАЦИИ | 25 |
| ВЫВОДЫ                                   | 28 |
| СПИСОК ЛИТЕРАТУРЫ                        | 29 |